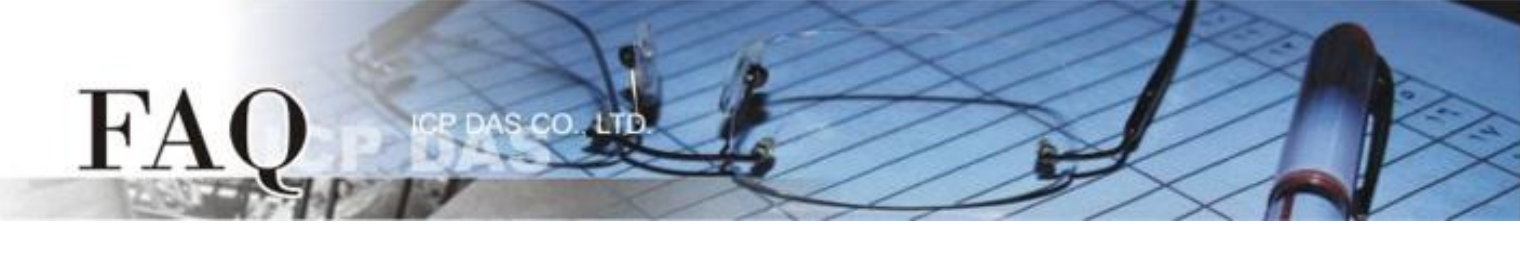

| 分类/Classification | □ tDS □ tGW |  | □ PETL/tET/t     | PET 🗖 DS/PDS/PF | PDS 🗹 Tou | ☑ TouchPAD |  |  |
|-------------------|-------------|--|------------------|-----------------|-----------|------------|--|--|
|                   | □ I/O Card  |  | U VXC Card       | □ VxComm        | 🗆 Oth     | ner        |  |  |
| 作者/Author         | Tammy       |  | 日期 <b>/D</b> ate | 2015-05-22      | 编号/NO.    | FAQ014     |  |  |

# 问: 如何使用 TouchPAD 来存取 PET-7060 远程 I/O 模块?

## 答: 请依照下列步骤来执行:

**步骤 1:** 将 PET-7060 与您的 PC 连接至同一个集线器 (Hub) 或同一个子域,然后供电开机,并且配置 正确有效的网络设定至 PET-7060 模块。

详细接线、网络配置信息,请参考至快速入门指南:

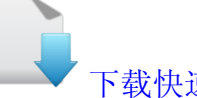

## 下载快速入门指南

步骤 2: 将 PET-7060 模块的 DOO 连接至 DIO 来做自我测试。接线如下:

- 1. RLO COM pin 连接至 INO pin。(Pin13 连接至 Pin06)
- 2. 外部供电 +10 V 连接至 RLO NO pin。(外部供电 +10 V 连接至 Pin12)
- 3. 外部供电 GND 连接至 IN.COM pin。 (外部供电 GND 连接至 Pin07)

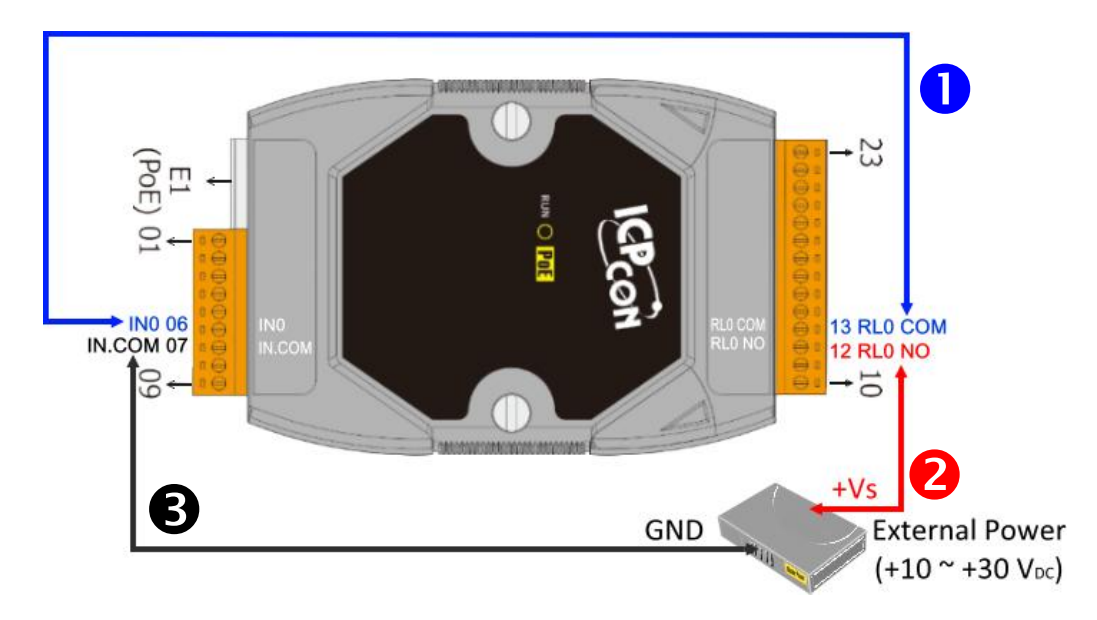

步骤 3: HMIWorks 驱动程序安装执行档,可从随机出货的配件 CD 软件光盘中或从泓格的软件网站中 下载,详细位置如下:

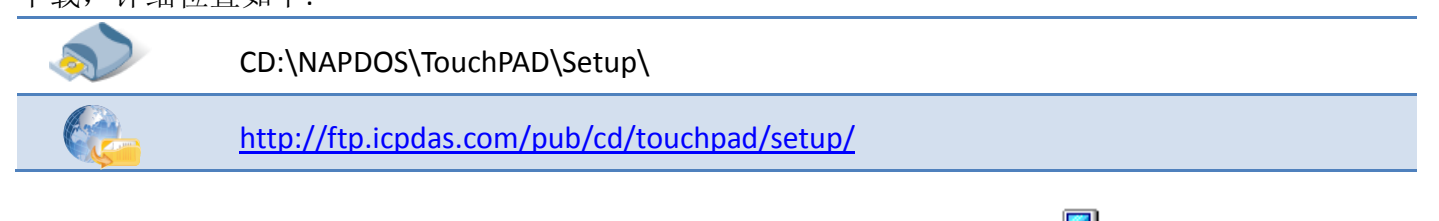

- 1. 双击 **"HMIWorks\_STD\_vxxx\_setup.exe"**执行档来开始安装 HMIWorks 驱动程序。
- 2. 一旦 HMIWorks 驱动程序安装完成后,再双击 **"HMIWorks\_STD\_vxxx\_Update\_xx.exe"**执行档来开始安装 HMIWorks 更新驱 动程序。

HMIWorks\_S TD\_v2.09\_Up date\_06

HMIWorks S

TD\_v2.09\_set up

更详细的 HMIWorks 驱动程序安装说明,请参考至 <u>TouchPAD Getting Started</u>中的第 2 章 "Software Installation"。

| Select a project to start                     | Show the welcome dialog on startup. |  |
|-----------------------------------------------|-------------------------------------|--|
| (Not in the list, select other<br>New Project | ers.)                               |  |
| Remove Nonexistent Files                      |                                     |  |

步骤 4: 单击 "New Project"项目来建立一个新的项目。

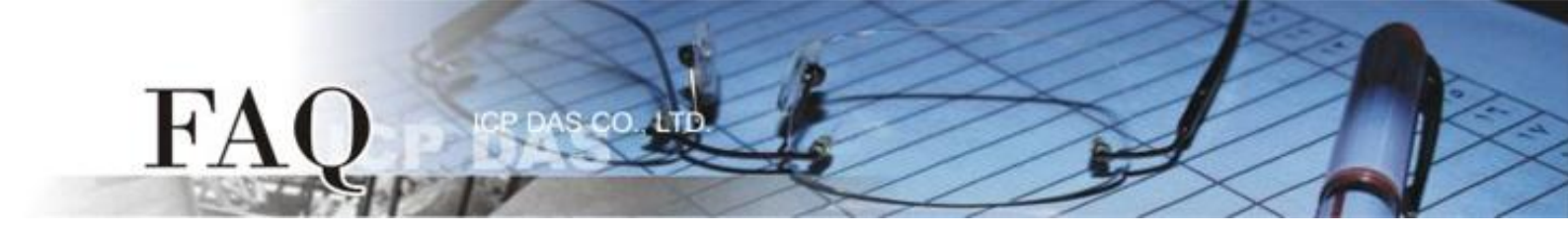

步骤 5: 在 "New" 配置窗口中, 配置新项目的参数如下:

- 1. 选择 TouchPAD 模块名称 (此范例为 TPD-433 模块)。
- 2. 输入项目名称。
- 3. 选择项目存放位置。
- 4. 选择显示位置。
- 5. 选择预设编程类型。
- 6. 单击 "OK" 按钮来完成新项目建立。

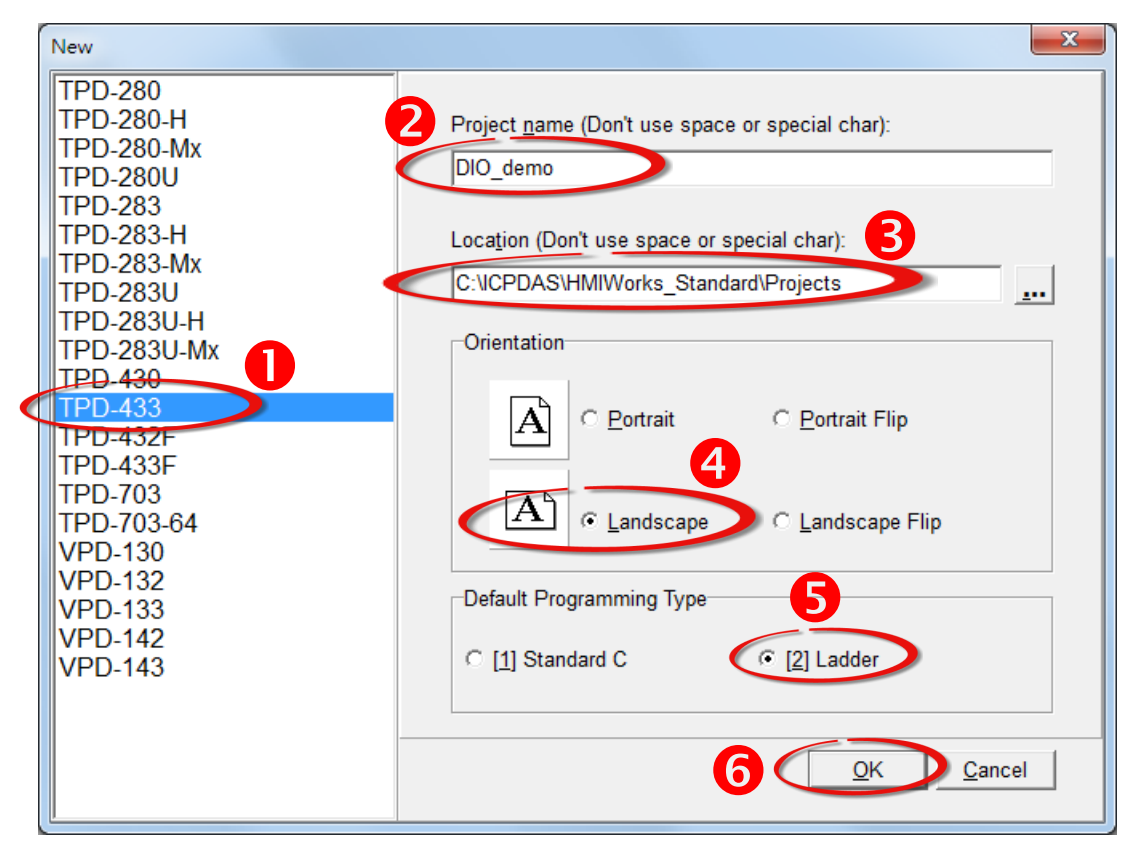

**步骤 6:** 在 "Connection" 项目上**右键单** 击, 然后单击 "New Connection" 项目来开 启 "New/Edit Connection..." 配置对话 框。

| 🛃 Frame1       | - [DIO_der | mo.hwd]        |          |        |       |      |     |     |     |    |    |      |    |    |  |
|----------------|------------|----------------|----------|--------|-------|------|-----|-----|-----|----|----|------|----|----|--|
| 💽 File E       | dit View   | / HMI Layout   | Arrang   | e R    | un (E | uild | & C | owr | loa | d) | Wi | ndow | He | lp |  |
| Workspac       | e Toolbo   | x              |          |        |       |      |     |     |     |    |    |      |    |    |  |
| 🕂 🕀 🗁 File     |            |                |          |        |       |      |     |     |     |    |    |      |    |    |  |
| Pro            | gram       |                |          |        |       |      |     |     |     |    |    |      |    |    |  |
| Cor<br>⊡_∲ Tag | s          | New Connection |          |        |       | )    |     |     |     |    |    |      |    |    |  |
|                | Device     |                |          | 4      |       |      |     | 1.1 |     |    |    |      |    |    |  |
| · 🍌            | Virtual    |                |          | 2      |       |      |     |     | • • |    |    |      |    |    |  |
|                |            |                | T        | Ę.     | 1.1   |      |     |     |     |    |    |      |    |    |  |
|                |            |                | 1        | $\sim$ |       |      |     |     |     |    |    |      |    |    |  |
|                |            |                | 11 · · · |        |       |      |     |     |     |    |    |      |    |    |  |
|                |            |                |          |        |       |      |     |     |     |    |    |      |    |    |  |
|                |            |                |          |        |       |      |     |     |     |    |    |      |    |    |  |

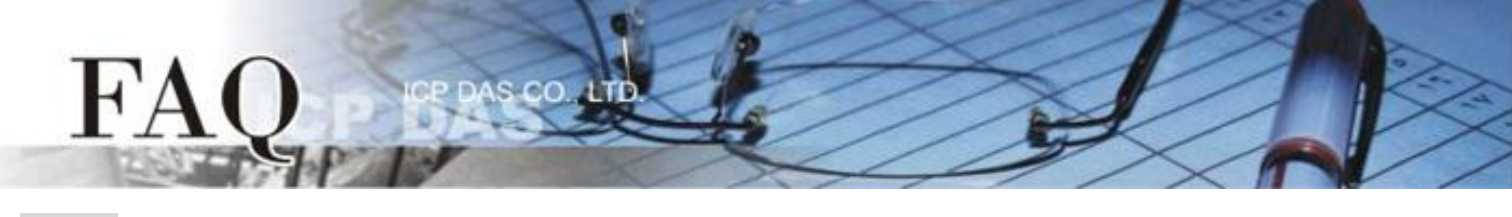

步骤 7: 在 "New/Edit Connection..." 配置对话框中,设定联机至 PET-7060 信息,如下:

- 1. 在 "Connection Name" 字段, 输入联机名称 (如: PET7060, TCP1)。
- 2. 在 "Connection Interface" 下拉式选单中,选择 "TCPIP" 项目。
- 3. 在 "IP Address" 字段, 输入 PET-7060 的 IP Address。
- 4. 在 "Port" 字段, 输入 PET-7060 的 TCP Port 。
- 5. 单击 "OK" 按钮来完成建立 PET7060 联机。

| New/Edit Connection                                                                       |                                                                      |
|-------------------------------------------------------------------------------------------|----------------------------------------------------------------------|
| Connection Name PET7060                                                                   | Assign Name                                                          |
| Note: The interface is for communication betwee<br>devices, not for downloading firmware. | en TouchPAD and I/O                                                  |
| TCP/IP Connection Settings                                                                |                                                                      |
| IP Address 10.0.8.5<br>Port 502                                                           | (e.g.: 10.1.0.100)<br>(e.g.: 502)                                    |
| ☐ TouchPAD as a Server                                                                    | Ereme1 - [DIO, demo, hurd]                                           |
|                                                                                           | File Edit View HMI Layout Arrange Run (Build & Download) Window Help |
|                                                                                           | Workspace Toolbox                                                    |
|                                                                                           | File                                                                 |
|                                                                                           | PET7060                                                              |
|                                                                                           | Virtual                                                              |

步骤 8: 在 "Device"项目上右键单击,然后单击 "New Device"项目来开启 "Devices" 配置对话框。

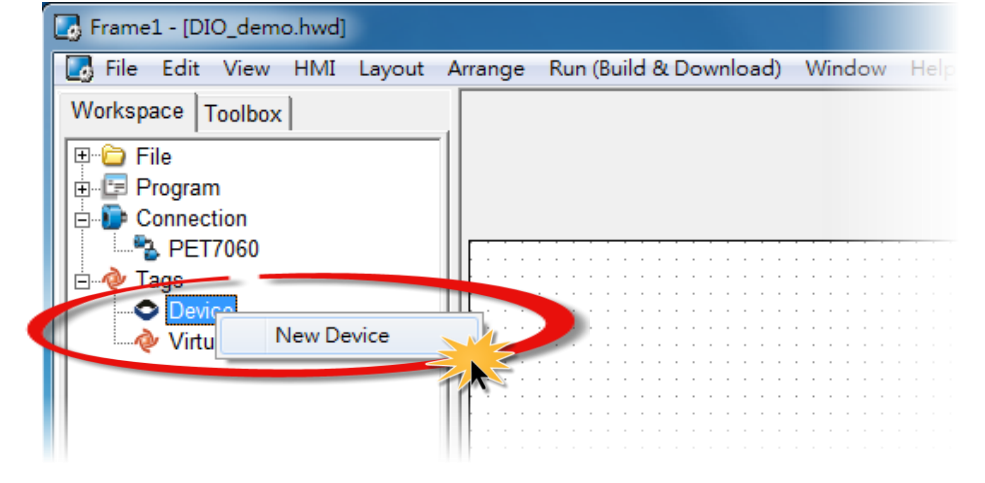

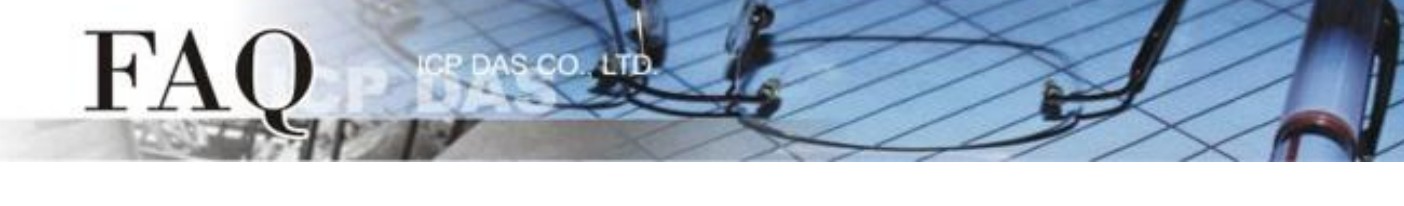

步骤 9: 在 "Devices" 配置对话框中,设定 PET-7060 设备信息,如下:

- 1. 在 "Device Series" 下拉式选择中,选择 "PET-7000" 项目。
- 2. 单击 "Search" 按钮来开启 "Select [PET-7000] Series..." 配置对话框。
- 3. 在 "Select [PET-7000] Series..." 配置对话框中,选择 PET-7060 模块,再单击 "OK" 按钮。
- 将显示 PET-7060 的详细信息 (如, Model Name、Device Name、Tag Name、IO Type、Start Address 及 Default Value,等)。
- 5. 单击 "OK" 按钮来储存设定。

| Devices            |                   |        |           |         | Inter Tes                           |  |
|--------------------|-------------------|--------|-----------|---------|-------------------------------------|--|
| Device information |                   |        | Tag Name  | IO Type | Start Address Default Value Comment |  |
|                    |                   |        | ▶ DO0     | DO      | 0 0                                 |  |
| TouchPAD is:       | Modbus TCP Master |        | DO1       | DO      | 1 0                                 |  |
| Device Series:     | PET-7000          | ⊸ 🕗    | DO2       | DO Sele | ect [PET-7000] Series               |  |
| Connection:        | PETL7060          |        | DO3       | DO      | FT 7000                             |  |
| Model Name         | PET-7060          | Search | DO4       | DO PI   | E1-7002                             |  |
| Device Nerrow      | Day DET 7060 1    | Cealer | _ DO5     |         | ET-7015                             |  |
| Device Name:       |                   | Assign | ENABLE_DO | Vir     | ET-7017                             |  |
| Net ID:            | 1                 |        | DIO       | DI Pi   | ET-7018Z                            |  |
| Timeout:           | 200               |        | DI1       | DI PI   | ET-7019                             |  |
|                    |                   |        | DI2       | DI PI   | E1-7026                             |  |
|                    |                   |        | DI3       | DI      | ET-7042                             |  |
|                    |                   |        | DI4       | DI      | ET-7051                             |  |
|                    |                   |        | DI5       | DI PI   | ET-7052                             |  |
|                    |                   |        | ENABLE_DI | Vir Pi  | ET-7053                             |  |
|                    |                   |        | R_ACTION  | Vin     | E1-7060                             |  |
|                    |                   |        | W_ACTION  | Vir     |                                     |  |
|                    |                   |        | ERROR     | Vir     |                                     |  |
|                    |                   |        | •         |         |                                     |  |
|                    |                   | 6      | OK Cancel |         |                                     |  |
|                    |                   |        |           |         |                                     |  |
|                    |                   |        |           |         |                                     |  |

### 步骤 10: 完成 "Dev\_PET\_7060\_1" 设备建立。

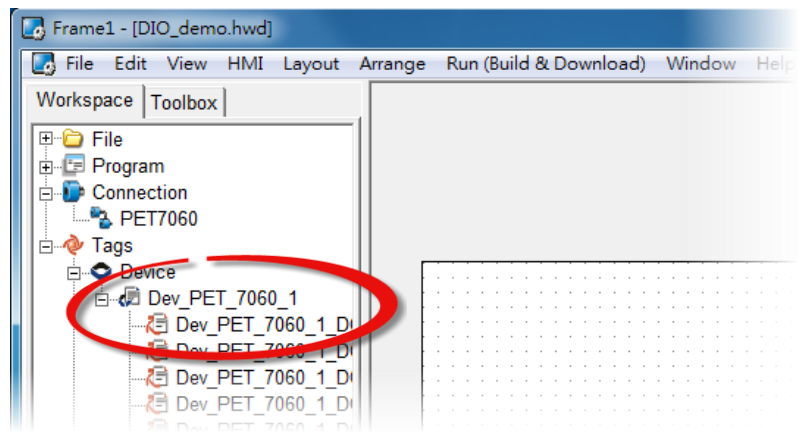

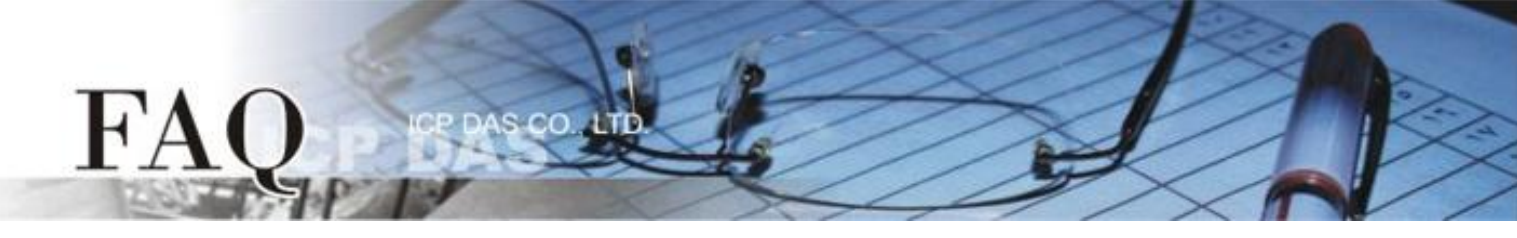

### 步骤 11: 参考下列步骤来建立 DIO 范例程序:

- 1. 在 "Libraries" 设定区,选择一个 DOO 的按钮图标。
- 2. 在 "Workspace" 设定区,点选 "Dev\_PEL\_7060\_1\_DO0" 项目并拖移放至控制画面设计 区,此时将显示 DO0 按钮图标。

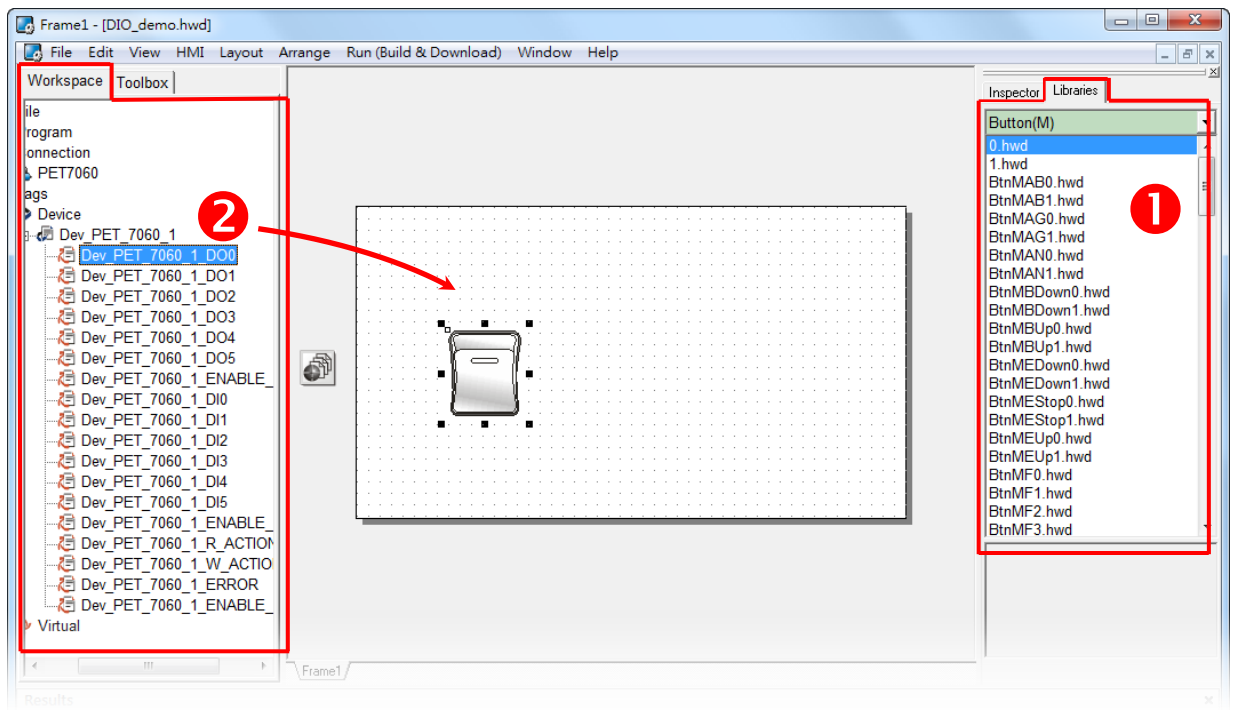

- 3. 在 "Libraries" 设定区,选择一个 DIO 的灯号图示。
- 4. 在 "Workspace" 设定区,点选 "Dev\_PET\_7060\_1\_DI0" 项目并拖移放至控制画面设计
  - 区,此时将显示 DIO 灯号图标。

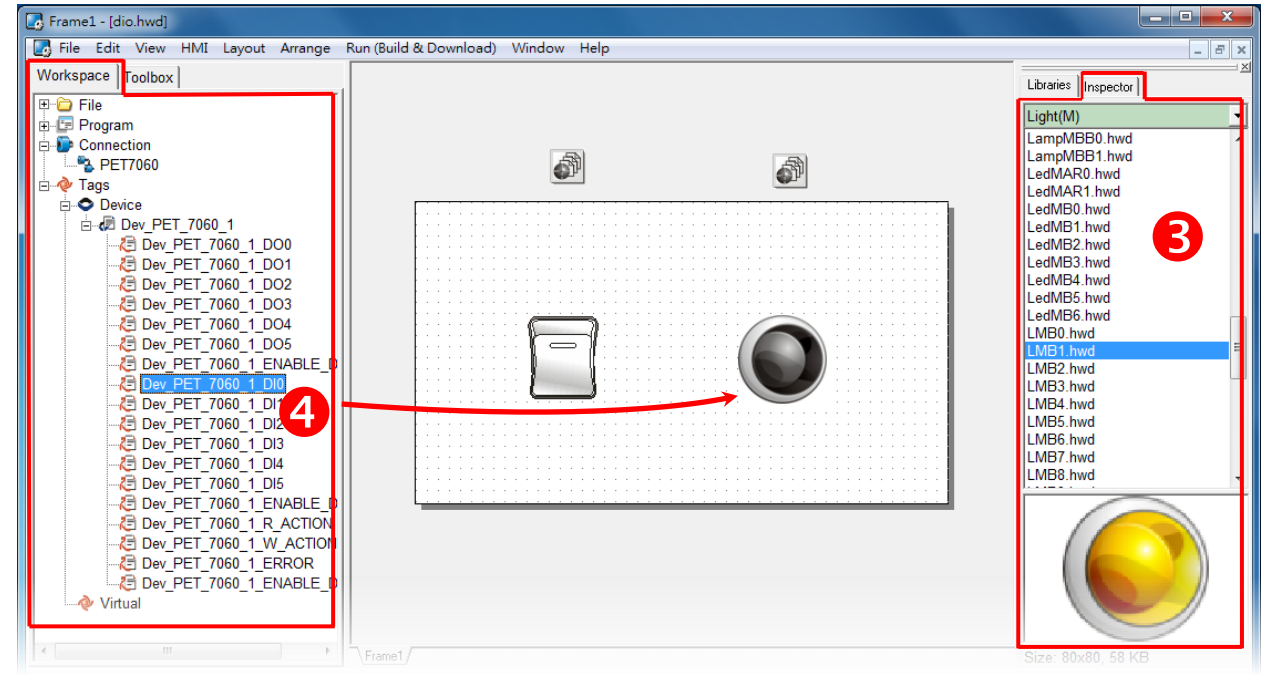

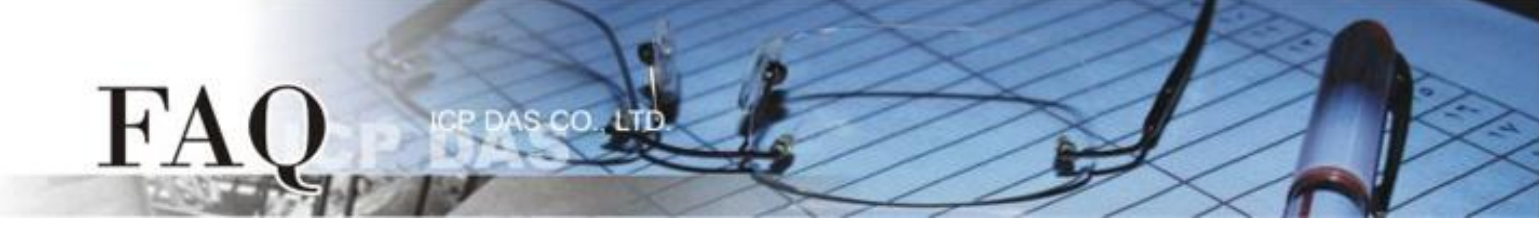

- 5. 在 "Libraries" 设定区,选择一个 ERROR 的 LED 灯图示。
- 6. 在 "Workspace" 设定区,点选 "Dev\_PET\_7060\_1\_ERROR" 项目并拖移放至控制画面设 计区,此时将显示 ERROR LED 灯号图标。

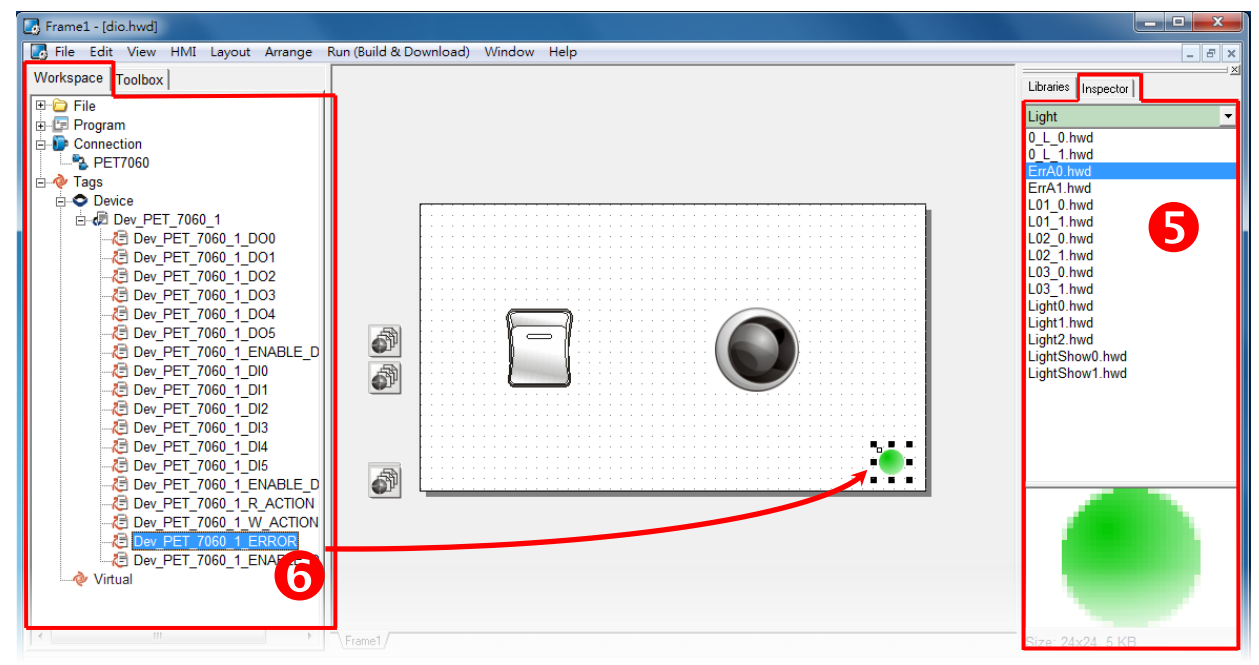

步骤 12: 当 DIO 范例程序完成后,将加载至 TPD-433 模块中,详细接线及操作步骤如下:

 将 TPD-433 断电关机,使用一字起子,将 TPD-433 模块上旋转开关 "Rotary Switch" 调整 至 "9" 的位置 (Update AP 模式)。注意: TPD-433 出厂预设为 "0" 的位置 (Run 模式)。

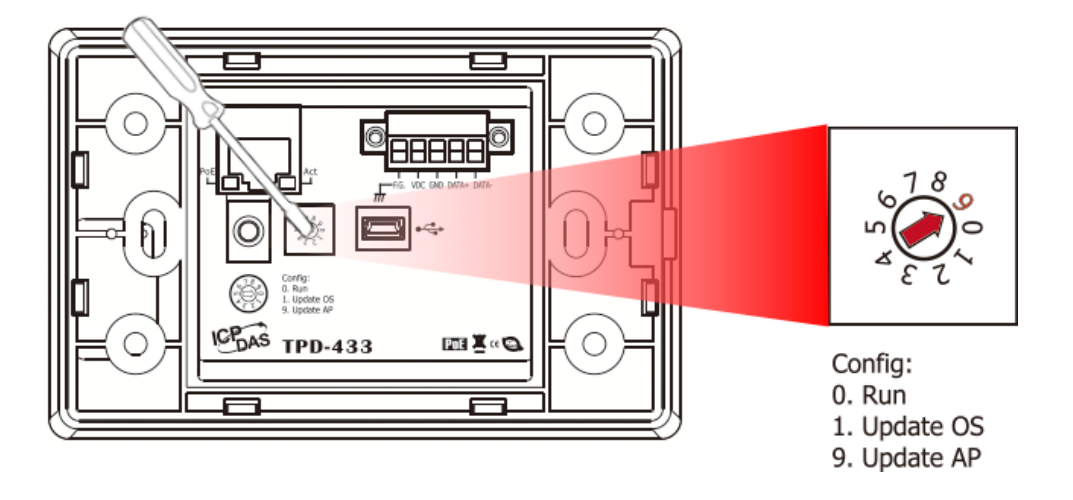

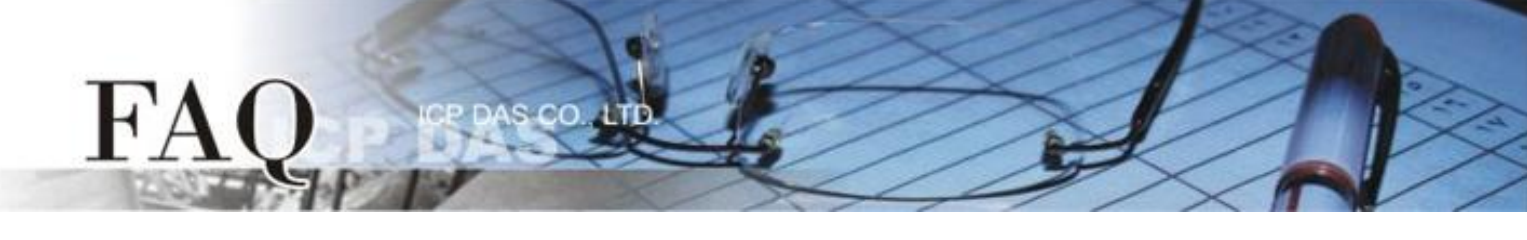

2. 使用 CA-USB10 Cable 将 TPD-433 连接至计算机。

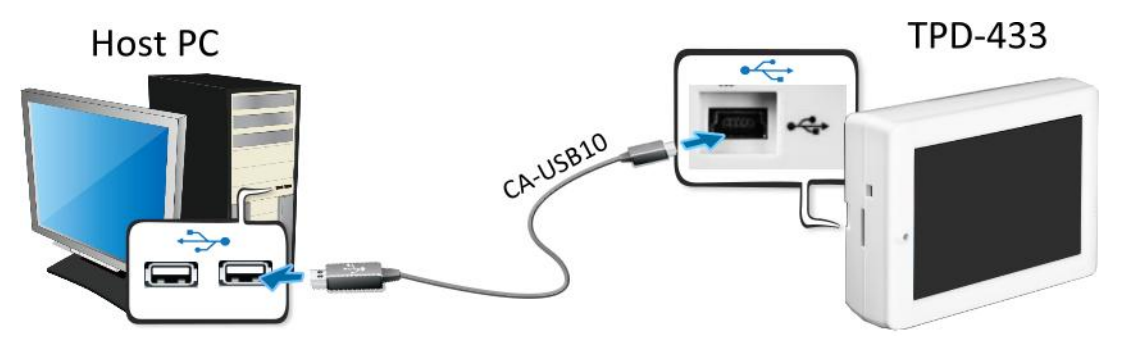

3. 将 TPD-433 与计算机连接至同一个集线器 (如, NS-205PSE) 或同一个子域, 然后使用 PoE 供电开机来启动 TPD-433 模块。

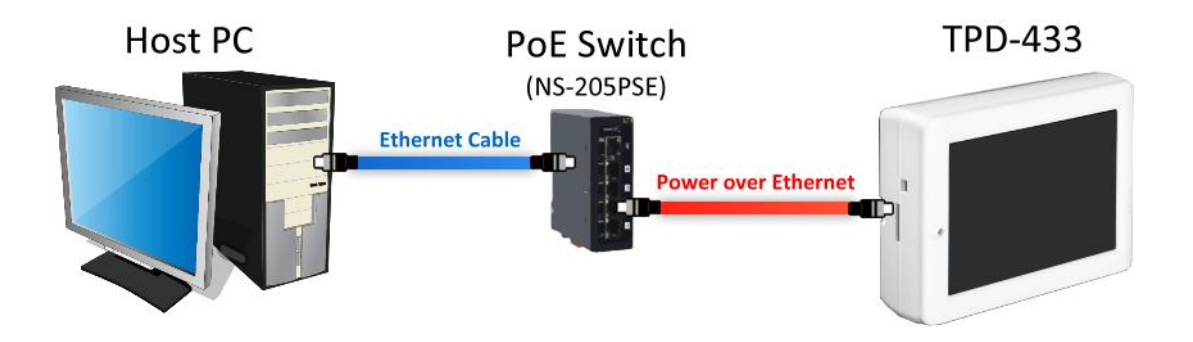

4. TPD-433 模块将显示 "MiniOS8 is running. Waiting for connection..." 讯息。

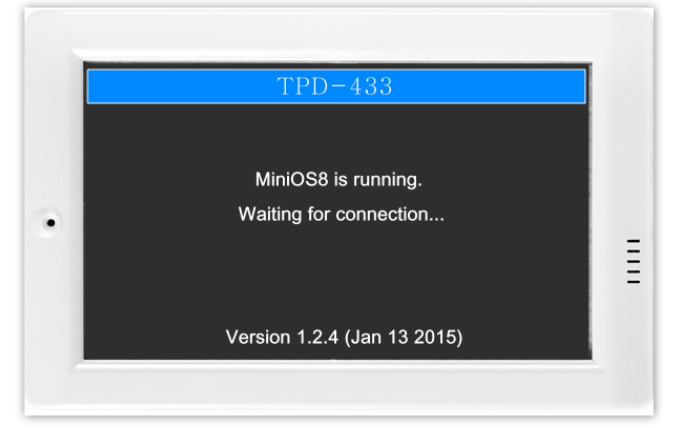

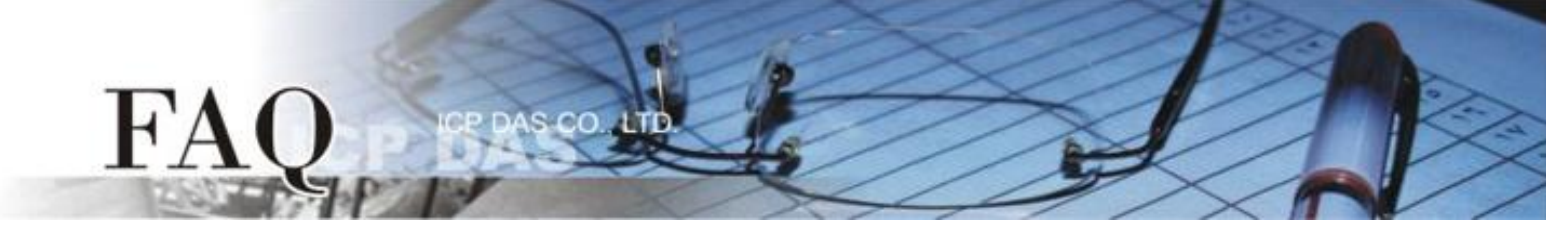

步骤 13: 现在准备开始将 DIO 范例程序加载至 TPD-433 模块中。 请依照下列步骤:

 在 HMIWorks 功能选单上,单击 "Run (Build & Download)" → "Run (Build & Download) F9" 项目或按键盘上的 "F9"。

| 🕞 Frame1 - [dio.hwd]                                                                                                    |                                                                                                    |
|----------------------------------------------------------------------------------------------------|----------------------------------------------------------------------------------------------------|
| 🛃 File Edit View HMI Layout Arrange                                                                                                    | Run (Build & Download) Window Help                                                                                                    |
| Workspace Toolbox                                                                                                    | Run (Build & Download) F9                                                                                                    |
| Image: Connection     Image: Connection     Image: Connection  < | build & Render F5   Render Only Ctrl+F5   Download Only Ctrl+F9   Set up Device (TouchPAD)   Download File (User Bin)   Console (cmd.exe) |
|                                                                                                    |                                                                                                    |

2. 将开启 "Frame1 rendering..." 窗口,显示更新程序进度。

| Frame1 - [dio.hwd]                    |                                   |                        |
|---------------------------------------|-----------------------------------|------------------------|
| 🛃 File Edit View HMI Layout Arrange R | un (Build & Download) Window Help | _ & ×                  |
| Workspace Toolbox                     |                                   | ·                      |
| F: File                               |                                   | Libraries   Inspector  |
| E Program                             |                                   | Light 💌                |
| Connection                            |                                   | 0_L_0.hwd              |
| PET7060                               | endering                          | U_L_1.nwd<br>ErrA0 bwd |
| E Tags                                |                                   | ErrA1.hwd              |
|                                       |                                   | L01_0.hwd              |
| E- C Dev PET_7060_1                   | 40/                               | L01_1.hwd              |
| 2 Dev PET 7060                        | 1%                                | L02 1.hwd              |
| Dev_PET_7060                          |                                   | L03_0.hwd              |
|                                       |                                   | L03_1.hwd              |
| - 2 Dev_PET_7060_                     |                                   | Light1.hwd             |
| Dev_PET_7060_1                        | Cancel                            | Light2.hwd             |
| Dev_PE1_7060                          |                                   | LightShow0.hwd         |
|                                       |                                   | LightShowThwd          |
| 7 Dev PET_7060_1_DI2                  |                                   |                        |
| 🔁 Dev_PET_7060_1_DI3                  |                                   |                        |
| 🛛 🦉 Dev_PET_7060_1_Dl4                |                                   |                        |
|                                       |                                   |                        |
| E Dev_PET_7060_1_ENABLE_D             |                                   |                        |
| E Dev PET 7060 1 W ACTION             |                                   |                        |
| E Dev PET 7060 1 ERROR                |                                   |                        |
| E Dev_PET_7060_1_ENABLE_D             |                                   |                        |
| 🛁 🤌 Virtual                           |                                   |                        |
|                                       |                                   |                        |
|                                       |                                   |                        |

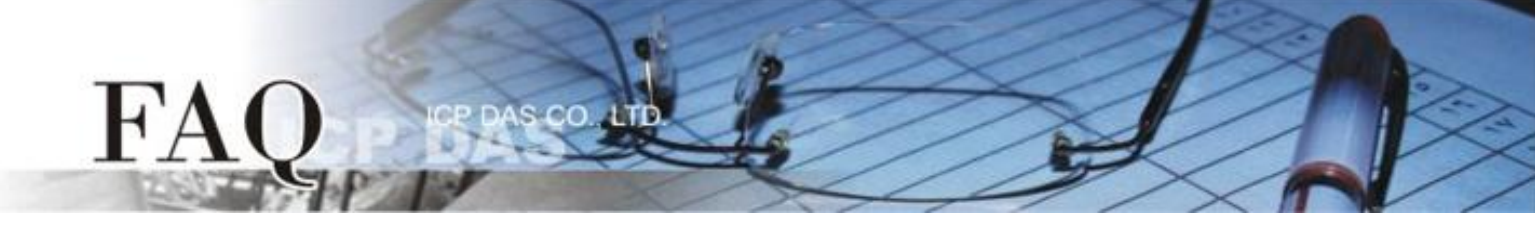

3. 载入完成后 (完成 100%),再将 TPD-433 模块上 "Rotary Switch" 旋转开关调回至 "0" 的 位置 (Run 模式)。

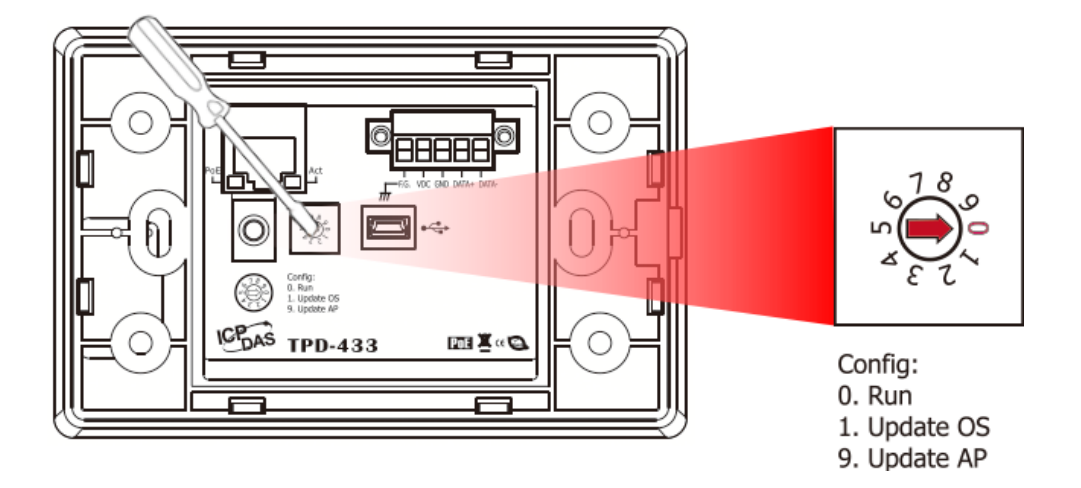

4. 将 TPD-433 模块断电重新启动,使 TPD-433 运作为 "Run" 模式。此时查看 TPD-433 模 块屏幕将显示 DIO 范例程序画面。

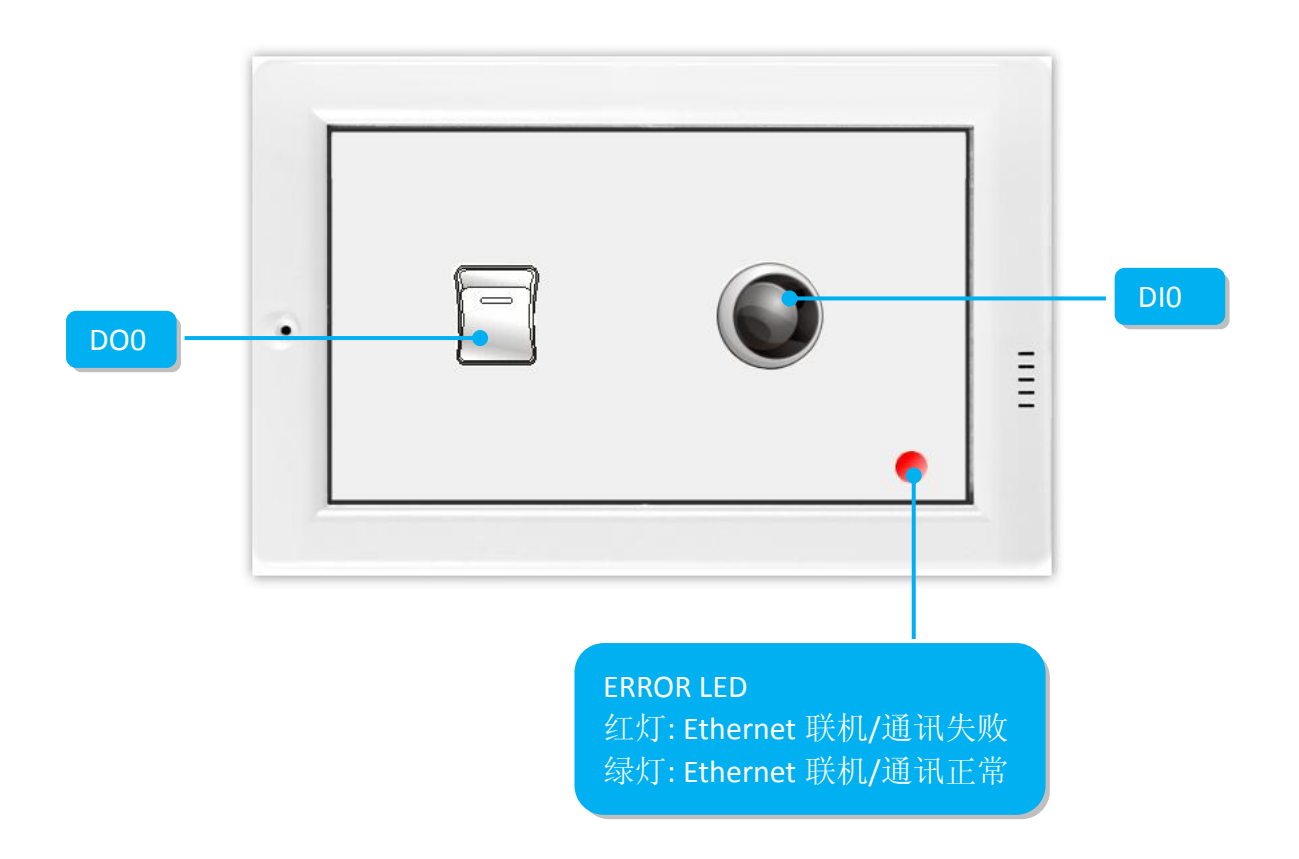

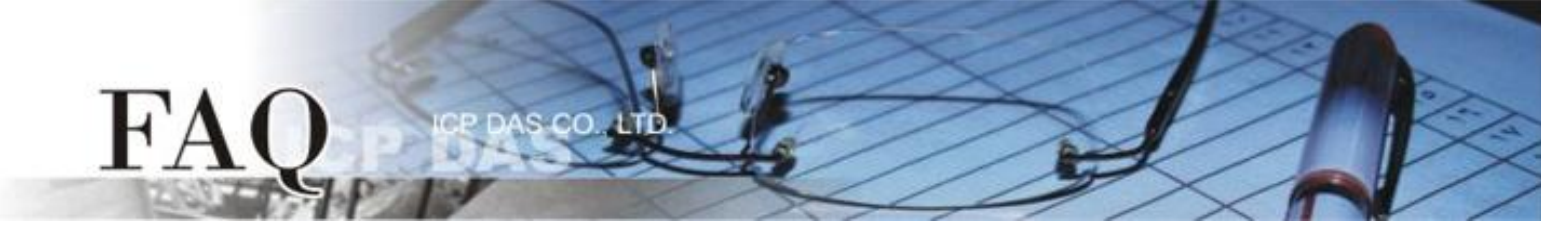

步骤 14: 确认 DIO 功能测试结果,如下。

- 1. 检查 ERROR LED 灯显示为 PET-7060 正常联机/运作状态 (绿灯)。
- 2. 触摸点击 TPD-433 模块上的 DO0 按钮图标。
- 3. 查看 DIO 灯号图示状态将在 ON/OFF 之间改变 (如, ON→黄灯, OFF →灰暗灯)。

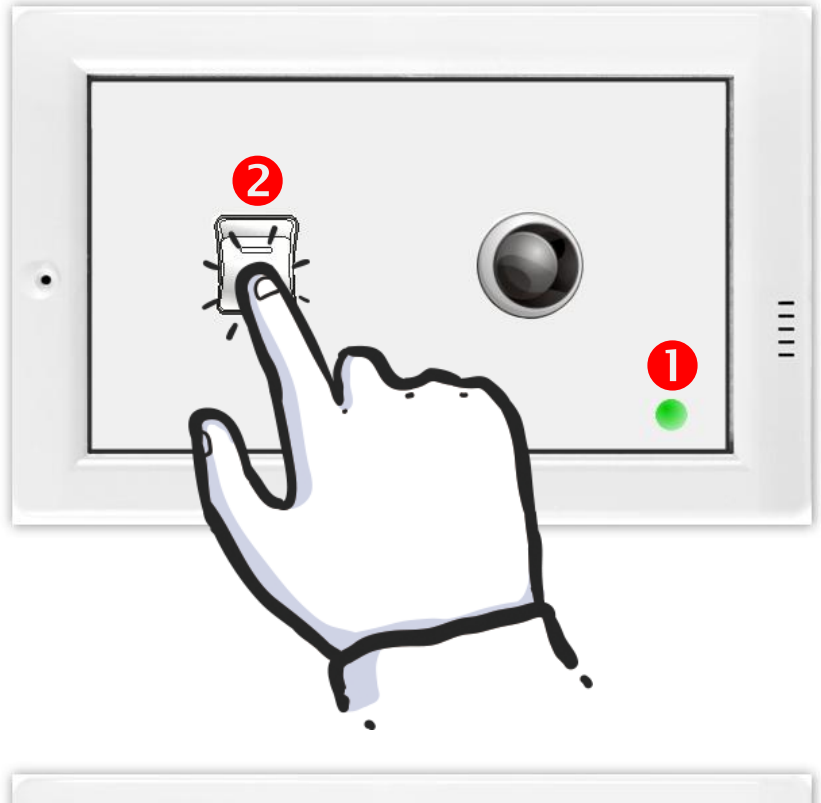

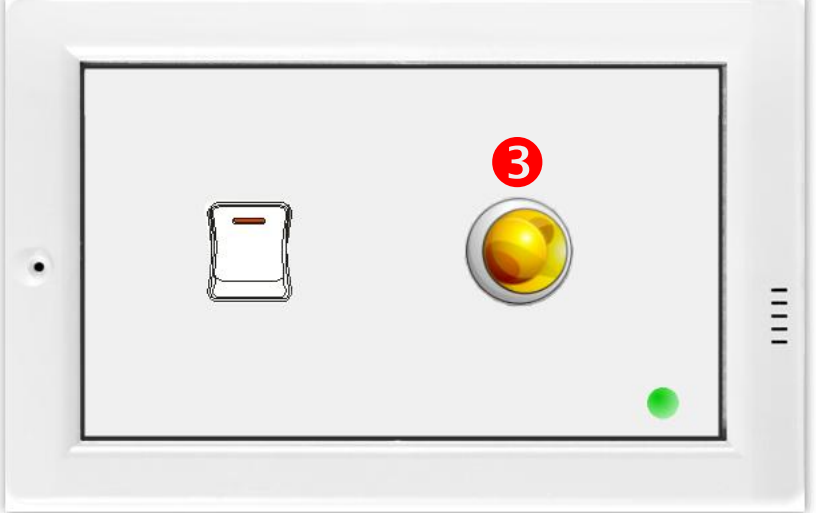

-完成-